## How To: Register with Ultracamp

Click the link to access 2025 registration forms:

https://www.ultracamp.com/info/sessiondetail.aspx?idCamp=1479&campCode=7GD&idSession=520250

You will be directed to main page for Metsapidu registration [image below]. Click "Register" to begin!

| RESERVATIONS  | MAKE A PAYMENT                                                                                                    | Järvemetsa Suv    | velaager 2025: Metsapidu       |
|---------------|----------------------------------------------------------------------------------------------------|-------------------|--------------------------------|
| Metsapidu     |                                                                                                    | Username / Email: | required                       |
| REGISTE       |                                                                                                    | Password:         | required                       |
| Description   | 2025 ESM - EGM USAs suvelaagri sooviavaldus ja tervisevorm // Camp Registration<br>Forms                                                                 |                   | LOG IN                         |
|               | 9.–17. august 2025                                                                                                    |                   |                                |
|               | Please email general questions regarding registration to the laagri juhid: nskm. Andrus<br>Maandi & ngdr. Lia Triantafylidis at lakewoodlaager@gmail.com | :                 | NEW USER                       |
| Dates:        | 8/9/2025 4:00 PM - 8/17/2025 1:00 PM                                                                                                    |                   |                                |
| Cost          | Varies                                                                                                    |                   | Forgot your login information? |
| Availability: | This session has openings<br>Registration will end on 7/27/2025.                                                                                         |                   |                                |

If this is your first time setting up an account, you will need to select the "New User" option on the login page to create a new account. **TIP**: Typically, anyone 18+ is expected to create their own account.

- ★ Account holders generally include:
  - Parents / guardians who will be signing up their children
  - 18+ registrants who will be attending camp
  - Any staff / volunteers

To create an account, you must input all the required information outlined here  $\rightarrow$ 

**TIP:** Your password & email address can be updated later, but please be sure to remember what you first input, so you can log in later!

Later on, if you have trouble remembering your password, you can always use the "forgot password" option at the beginning.

| ≡ | RESERVATIONS MAK          | E A PAYMENT                     |            |
|---|---------------------------|---------------------------------|------------|
|   | Create Account            |                                 |            |
|   | Account Holder First Name | required                        |            |
|   | Account Holder Last Name  | required                        |            |
|   | Primary Phone             | required                        | Cell Phone |
|   | Address                   | required                        |            |
|   | City                      | required                        |            |
|   | Country                   | United States                   |            |
|   | State / Province          | Connecticut \$                  |            |
|   | Zip / Postal Code         | required                        |            |
|   | Email                     | required                        |            |
|   | Password:                 | required                        |            |
|   |                           | At least 8 characters in length |            |
|   |                           | An uppercase letter             |            |
|   |                           | A number or special character   |            |

Once you create an account, you will be directed to this page. To start, this page will only list your name [the account holder's name].

|   |                                                        |         |       |           | 1 |
|---|--------------------------------------------------------|---------|-------|-----------|---|
| ≡ | RESERVATIONS MAKE A PAYMENT                            | ම       | ਸ਼    | $\square$ |   |
|   | Select Individual                                      | Welcome | and h | erel      |   |
|   | Account Holder's name should appear here. + ADD PERSON |         |       |           |   |

For those who only plan to register themselves on this account [which is recommended for anyone 18+], you will select your name to begin registration.

For anyone who will be registering others [e.g. children], you will select "Add Person", as shown below. You will need to do this multiple times if you will have multiple family members hosted on your account [e.g. multiple children].

|                                           |        |                             | 10. |
|-------------------------------------------|--------|-----------------------------|-----|
| E RESERVATIONS MAKE A PAYMENT             | 2      | ă<br>M                      |     |
| Select Individual                         | Welcom | e, <mark>and here!</mark> ; |     |
| Account Holder's name should appear here. |        |                             |     |

When adding a person, you will be required to input the information shown here  $\rightarrow$ 

**TIP**: Headshots are required for all individuals as a safety precaution. Please be sure to select a current photo which represents the individual's current image.

Once all members of your party have been added to the account, you can begin registering each individual.

You will be asked to select which "session" each person is registering for; there is only one session for 2025: *Metsapidu*.

**TIP:** Complete registration forms for all individuals from your party & add them to your cart before checking out / making one total payment for all incurred fees.

| RESERVATIONS                    | MAKE A PAYMENT                                 |
|---------------------------------|------------------------------------------------|
| Add a Person                    |                                                |
| This person is:                 | <ul> <li>a child</li> <li>an adult</li> </ul>  |
| Eesnimi // First Name:          | required                                       |
| Perekonna Nimi // Last<br>Name: | required                                       |
| Sugu // Gender:                 | Select 🗘                                       |
| Sünniaeg // Date of Birth       | 05/05/2025                                     |
| Address                         |                                                |
| Same as Primary Par             | ent or Guardian                                |
| Additional Informat             | tion                                           |
| Foto // Headshot:               | Choose file Browse<br>(7 megabytes size limit) |
|                                 | SAVE                                           |